## Situación de pluriempleo con distribución de bases máximas:

Para contemplar la cotización de aquellos trabajadores que se encuentran en situación de pluriempleo con distribución de bases máximas sin que algunas de las empresas en las que figura en alta cubra la totalidad de las contingencias (artículo 9 de la orden ESS/70/2016).

En el boletín de Sistema Red 02/2016, publicado el día 18 de marzo del 2016), se publican las instrucciones de cómo comunicar en el Fichero de Bases aquellos empleados que se encuentran en situación de pluriempleo.

Para poder generar los seguros sociales, de los empleados en situación de pluriempleo, deberán seguir los siguientes pasos, lo explicaremos con dos ejemplos.

 Ejemplo: Empleado que se encuentra en la empresa 1 que cotiza por toda la totalidad de las contingencias, el mismo empleado se encuentra también cotizando en la empresa 2, cuya empresa está excluida de desempleo.
El empleado tiene informado un pluriempleo del 30%.

En nuestra aplicación tenemos dado de alta la empresa 1 que asume parte de la cotización de desempleo y la empresa 2 que está excluida.

Procederemos a generar el fichero de Bases desde Seguridad Social/ Sistema Liquidación Directa / Gestor de Procesos. Una vez generado el fichero pulsaremos en ver /Fichero de Bases

| Procesos Ver                        | Opciones auxiliares <u>R</u> elaciones <u>I</u> mpresiones<br>Comparador <u>t</u> rabajadores y tramos<br><u>C</u> omparador RNT |                               |              |           |          |        |             |
|-------------------------------------|----------------------------------------------------------------------------------------------------|-------------------------------|--------------|-----------|----------|--------|-------------|
| Año                                 | Respuesta confirmación<br>Visualizar e imprimir respuesta RNT<br>Visualizar e imprimir respuesta DCL                             | Ver liquidaciones:            |              |           |          |        |             |
| Empr                                | Visualizar e imprimir respuesta RLC                                                                                              | CCC                           | Tipo         | T.L.      | F.P.     | 1.     | Liquidación |
| 1                                   | Respuesta trabajadores y tramos<br>Respuesta inicio liquidación<br>Respuesta cálculos                                            | 011108898751122               | Normal       | LOO       | CC       | BA     | Iniciada    |
| 30                                  | Fichero de <u>b</u> ases                                                                                                    |                               |              |           |          |        |             |
| ۱<br>Información a<br>Información d | dicional<br>le bases enviada el día 20/04/2016 13:04:31 por                                                                      | el usuario Administrador. Per | diente proce | sar respu | uesta de | e la T | GSS.        |

Observaremos el fichero de Bases generado, buscaremos al empleado afectado por el pluriempleo (recuerde que en la barra tiene el campo **"buscador**") pulse en la derecha **"Protegido"** para desbloquear el fichero.

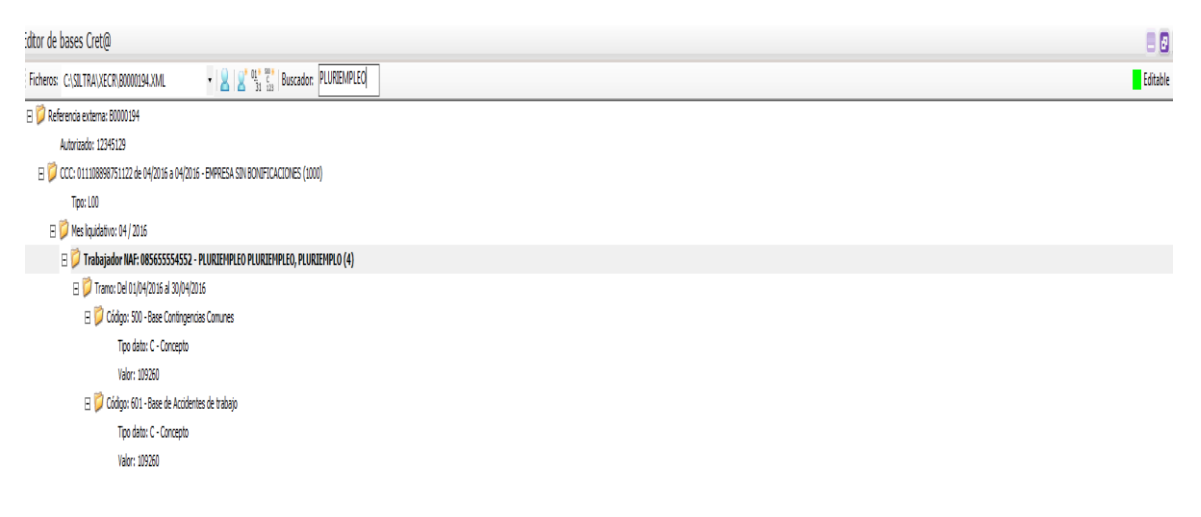

Seleccione el icono de **nuevo Dato** y arrastre hasta el último tramo del empleado, ahora se los genera un nuevo dato de código, desplegué y elija la base de cotización, en nuestro ejemplo

701-Base de Desempleo

Tipo de Dato: Concepto

Valor: Indicar la base de cotización

| Editor de b | bases Cret@                                                                   |
|-------------|-------------------------------------------------------------------------------|
| Ficheros:   | C:\SILTRA\XECR\B0000194.XML                                                   |
| 🗆 📁 Refe    | erencia externa: B0000194                                                     |
| A           | Autorizado: 12345129                                                          |
| 🗆 📁 C       | CCC: 011108898751122 de 04/2016 a 04/2016 - EMPRESA SIN BONIFICACIONES (1000) |
|             | Tipo: L00                                                                     |
| Ξ 🧯         | 📁 Mes liquidativo: 04 / 2016                                                  |
| 6           | 🖃 📁 Trabajador NAF: 085655554552 - PLURIEMPLEO PLURIEMPLEO, PLURIEMPLO (4)    |
|             | 🖃 📁 Tramo: Del 01/04/2016 al 30/04/2016                                       |
|             | 🖃 📁 Código: 500 - Base Contingencias Comunes                                  |
|             | Tipo dato: C - Concepto                                                       |
|             | Valor: 109260                                                                 |
|             | 🖃 📁 Código: 601 - Base de Accidentes de trabajo                               |
|             | Tipo dato: C - Concepto                                                       |
|             | Valor: 109260                                                                 |
|             | 🖃 🛕 Código: 701 - Base de Desempleo                                           |
|             | Tipo dato: C - Concepto                                                       |
|             | M Valor: 254940                                                               |

Una vez modificado pulse de nuevo a la derecha en Editable para volver a proteger el fichero.

Puede proceder a enviar el fichero a Seg. Social.

## 2 Ejemplo: Empresa que está excluida de Desempleo y Fogasa

Puede proceder a generar el fichero de **Bases desde el Gestor de Procesos** o recuerde que también los pueden realizar si lo desean desde **Procesos Auxiliares/ Liquidaciones** 

Como los pasos anteriores una vez generado el fichero pulse en **Ver/ Ficheros de Bases.** Proceda desproteger el fichero e utilice el buscador para modificar al empleado pluriempleado.

Pulse en el icono **de nuevo Dato** y arrastre, observara que se añade un nuevo dato de Código donde deberá añadir los siguientes datos:

Codigo 701-Base de Desempleo

Tipo de Dato: Concepto

Valor: XXXXXXX (base a cotizar)

Añadimos un nuevo Dato

Código 702-Base de Fogasa

Tipo de Dato: Concepto

Valor: XXXXXXX (base a cotizar)

| Ficheros: C:\SILTRA\XECR\B0000194.XML                                           |    |  |  |  |  |  |
|---------------------------------------------------------------------------------|----|--|--|--|--|--|
| ∃ 🞾 Referencia externa: B0000194                                                |    |  |  |  |  |  |
| Autorizado: 12345129                                                            |    |  |  |  |  |  |
| 🖂 📁 CCC: 011108898751122 de 04/2016 a 04/2016 - EMPRESA SIN BONIFICACIONES (100 | 0) |  |  |  |  |  |
| Tipo: L00                                                                       |    |  |  |  |  |  |
| 🖃 📁 Mes liquidativo: 04 / 2016                                                  |    |  |  |  |  |  |
| 🖃 📁 Trabajador NAF: 085655554552 - PLURIEMPLEO PLURIEMPLEO, PLURIEMPLO (        | 4) |  |  |  |  |  |
| 🖃 🎾 Tramo: Del 01/04/2016 al 30/04/2016                                         |    |  |  |  |  |  |
| 🖃 📁 Código: 500 - Base Contingencias Comunes                                    |    |  |  |  |  |  |
| Tipo dato: C - Concepto                                                         |    |  |  |  |  |  |
| Valor: 109260                                                                   |    |  |  |  |  |  |
| 🖃 📁 Código: 601 - Base de Accidentes de trabajo                                 |    |  |  |  |  |  |
| Tipo dato: C - Concepto                                                         |    |  |  |  |  |  |
| Valor: 109260                                                                   |    |  |  |  |  |  |
| 🖃 📁 Código: 701 - Base de Desempleo                                             |    |  |  |  |  |  |
| Tipo dato: C - Concepto                                                         |    |  |  |  |  |  |
| Valor: 254940                                                                   |    |  |  |  |  |  |
| 🖃 🎊 Código: 702 - Base de Fogasa                                                |    |  |  |  |  |  |
| Tipo dato: C - Concepto                                                         |    |  |  |  |  |  |
| 🔊 Valor: 254940                                                                 |    |  |  |  |  |  |

Seleccione en la derecha el campo **Editable** y vuelva a proteger el fichero para su posterior envió.

Recuerde que también puede editar los ficheros y modificarlos desde Seguridad Social/ Procesos Auxiliares / Editor de ficheros

Debe buscar el fichero generado anteriormente desde la ruta de instalación de Siltra/Xecr, proceda a editar el fichero y modificarlo.

|                                                         | 0                              | Fecha baja                                                              | Antiguedad 01-01-2016                |                   |                     |
|---------------------------------------------------------|--------------------------------|-------------------------------------------------------------------------|--------------------------------------|-------------------|---------------------|
|                                                         | Profesional No Se calcula      | Siemore % lornada 10                                                    | 0.00 % lornada cálc.plantilla 100.00 |                   |                     |
| Dat                                                     | Editor de bases SLD            | Bases SLD                                                               |                                      |                   | <b>—</b> ו          |
| <sup>o</sup> er <u>s</u> o                              | Escoja el fichero de bases SLD | SLD 🚱 🔍 🖉 SLquipo → Disco local (C:) → SILTRA → XECR → 🗸 47 Buscar XECR |                                      |                   |                     |
|                                                         |                                | Organizar 🔻 🛛 Nueva carpe                                               | eta                                  |                   | = • 🔟 🕜             |
| Sigla                                                   | Buscar fichero                 | 📔 Imágenes 🔺                                                            | Nombre                               | Fecha de modifica | Tipo T 🔺            |
| Prime                                                   |                                | Música                                                                  | 퉬 Copias-XECR                        | 24/03/2016 11:43  | Carpeta de archivos |
| Fech                                                    |                                | Videos                                                                  | B0000069.xml                         | 17/03/2016 13:16  | Archivo XML         |
| Núm                                                     |                                |                                                                         | B0000175.XML                         | 22/03/2016 13:56  | Archivo XML         |
| Da                                                      |                                | Piece level (C)                                                         | B0000176.XML                         | 22/03/2016 13:58  | Archivo XML         |
| Núr                                                     |                                | Disco local (C:)                                                        | B0000177.XML                         | 31/03/2016 12:21  | Archivo XML         |
| Pro                                                     |                                | G DDDrif ab J                                                           | B0000180.XML                         | 31/03/2016 12:28  | Archivo XML         |
| Nor                                                     |                                |                                                                         | B0000185.XML                         | 31/03/2016 14:00  | Archivo XML         |
| Nombre de la madre<br>Nivel de estudios                 |                                | re C_drive (\\Vboxsv                                                    | B0000186.XML                         | 06/04/2016 10:30  | Archivo XML         |
|                                                         |                                |                                                                         | B0000187.XML                         | 06/04/2016 13:38  | Archivo XML         |
|                                                         |                                | <b></b>                                                                 | B0000188.XML                         | 07/04/2016 13:52  | Archivo XML         |
| Nom                                                     | bre en TC2 PLPLP               | Red .                                                                   | B0000189.XML                         | 07/04/2016 13:54  | Archivo XML         |
| Fecha 35 años cotizados   1ª direcc, correo electrónico |                                | I TECNICO-PC                                                            | B0000190.XML                         | 07/04/2016 13:57  | Archivo XML 👻       |
|                                                         |                                | VBOXSVR 🗸 🗸                                                             |                                      |                   | • •                 |
| 2ª d                                                    | irecc, correo electrónico      | Nombre:                                                                 | B0000069.xml                         | Archivos >        | (ML 👻               |
|                                                         |                                |                                                                         |                                      | Abrir             | Cancelar            |

## Adjuntamos los conceptos que se permiten añadir desde el Editor.

| Clave | Descripción                                   | Cuándo se utiliza                                                                                                    |                                    |  |  |
|-------|-----------------------------------------------|----------------------------------------------------------------------------------------------------|------------------------------------|--|--|
| 701   | Base de Desempleo                             | En trampo desde las continuos das comúnmente                                                                                                    |                                    |  |  |
| 702   | Base de Fogasa                                | en tramos donde las contingencias comunmente<br>protegidas se declaran con bases 500 y 601/603                                                                                                    | SITUACIONES DE ACTIVO              |  |  |
| 703   | Base de Formación Profesional                 |                                                                                                    |                                    |  |  |
| 705   | Base de Desempleo Cot empresa                 | Participante da da las continues das cométicas en                                                                                                    |                                    |  |  |
| 706   | Base de Fogasa Cot empresa                    | en tramos donde las contingencias comunmente<br>protegidas se declaran con bases 509 y 603                                                                                                    | PAGO DIRECTO (cotiz, emoresarial)  |  |  |
| 707   | Base de Formación Profesional Cot empresa     | protegious se decision con dases sos y dos                                                                                                    | rice officer o (cont. empresarial) |  |  |
| 708   | Base de Desempleo Maternidad a TP             | En anno de la contracta de la contracta de la | SITUACIONES DE MAT.PARCIAL         |  |  |
| 709   | Base de Fogasa Maternidad a TP                | en tramos donde las contingencias comunmente<br>protegidas se declaran con bases 535 y 635                                                                                                    |                                    |  |  |
| 710   | Base de Formación Profesional Maternidad a TP | protegious se decisión con deses sos y oss                                                                                                    |                                    |  |  |
| 711   | Base de Desempleo ERE a TP                    | En anno des de las continues de ser formation                                                                                                    | SITUACIONES DE ERE PARCIAL         |  |  |
| 712   | Base de Fogasa ERE a TP                       | En tramos donde las contingencias comunmente<br>protegidas se declaran con bases 536 y 636                                                                                                    |                                    |  |  |
| 713   | Base de Formación Profesional ERE a TP        | protegrap as decrerent coll deses and y day                                                                                                    |                                    |  |  |